# 電子契約サービス 1.協力業者様向け手続き編

第3版

| 作成者 | 土木事業本部 |
|-----|--------|
|-----|--------|

# 目次

| 電子契   | 約サービス協力業者様向け手続き編  | 1  |
|-------|-------------------|----|
| 1.ログ  | イン                | 3  |
| 2.JCA | N 証明書関連(電子証明書の購入) | 5  |
| 2.1   | JCAN 証明書チケット番号購入  | 6  |
| 2.2   | JCAN 証明書発行申請      | 13 |
| 3. ユー | -ザー管理             | 25 |
| 3.1   | ユーザー見直し           | 26 |
| 3.2   | 電子証明書の確認          | 28 |
| 3.3   | 印影の確認             | 29 |
| 3.4   | 署名操作代行ユーザーの設定     | 29 |

1 ログイン

# 【電子契約サービス】協力業者様向け 手続き編

| (1)ユーザー登録 | <b>录通知をメールで受信します。</b>                                           |
|-----------|-----------------------------------------------------------------|
|           | 【電子契約サービス】 ユーザー登録通知 ゝ 😤 🕅 トレイ 🗙                                 |
| -         | sender@econtract.jp<br>To 自分 ▼                                  |
|           | 堀井 裕蔵様                                                          |
|           | オリエンタル白石電子契約サービスサポートからお知らせ致します。                                 |
|           | 電子契約サービスにて、ユーザー登録が完了しましたのでお知らせ致します。                             |
| Í         | ユーザーID: A******                                                 |
| l         | パスワード : ************                                            |
|           | 下記URLよりログインしご利用下さい。<br>https://www.econtract.jp/nds/HXOS2/start |
|           | ※このメールは、「電子契約サービス」より自動的に送信されました。<br>                            |
|           | [メッセージの一部が表示されています] メッセージ全体を表示                                  |

| ॖ 5 返信 | → 転送 |
|--------|------|
|        | 1.5  |

(2) ①のURLをクリックし電子契約サービスログイン画面に進みます。

| ユーザーID | ユーザーIDまたはメールアドレス |
|--------|------------------|
| パスワード  | パスワード            |
|        | ログイン             |

(3) ユーザー I D、パスワードは、メールにある2を入力します。

初期ログイン時のみパスワードの変更があるので、指示に従いパスワードを変更します。

初期のユーザー I Dはオリエンタル白石の業者コード+枝番としています。

初期登録ユーザーID発行依頼書で頂いた名簿者に対して

登録者①様を01

登録者②様を02

としています。

例えばアイテックコンサルタント(株):業者コード A15336 の場合、

登録者①様の ID は: A1533601

登録者②様の ID は: A1533602

としています。

(4) ログインをクリックしてメニュー画面に入ります。

| ■ オリエンタル白石株式会社                             | ● お知らせページ ● サホートページ ● モハ<br>ログインユーザー : 堀井 裕蔵 (前回ログイン日時:20 | イル版へ O ロク:<br>)21/01/07 13:2: |
|--------------------------------------------|-----------------------------------------------------------|-------------------------------|
| 通常メニュー     共通管理メニュー       ダッシュホード     契約検索 |                                                           |                               |
| ۲–۴                                        |                                                           |                               |
| 作メニュー                                      | 確認待ち文書                                                    |                               |
| 契約検索 みぼうかい (フォルボ) を検索します                   | 利白:承認者<br>取引先:担当<br>0件                                    | 0件                            |
| 豆球に化しいる大利(ノイルワ)で「火木しより。                    | オリ白:管理部<br>0件                                             | 0件                            |
| 文書検索<br>登録されている文書 (契約書)を検索します。             | オリ白:署名者<br>0件                                             |                               |
| 契約登録<br>新しい契約 (フォルダ) を登録します。               | お知らせ お知らせ 前報は現在登録されておりません。                                | リフレッシュ                        |
| ユーザー管理<br>電子契約を利用するユーザーを管理します。             |                                                           |                               |
| 利用状況照会<br>毎月の電子契約サービスの利用状況を確認します。          |                                                           |                               |
| tート情報<br>ユーザーズマニュアル.pdf      FAQ.pdf       |                                                           |                               |
| 1. 【電子契約サービス】操作マニュアル(手続き編)20201028版.pdf    | 2. 【電子契約サービス】操作マニュアル(電子契約編)2020102                        | <u>8版.pdf</u>                 |

<sup>1. 【</sup>電子契約サービス】操作マニュアル(手続き編)20210107 版.docx

## 2 JCAN 証明書関連(電子証明書の購入)

(1) 画面右上①のサポートページをクリックします。

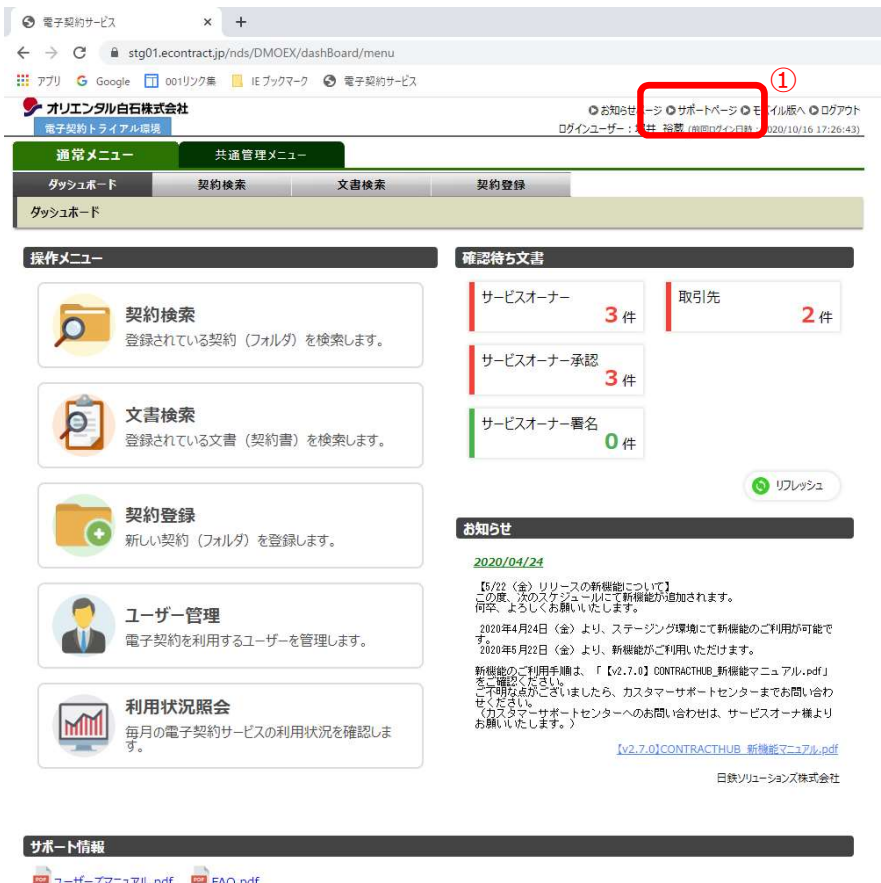

| POP | <u>1-</u> #- | -74-1 | FIL.pdf | E I I | AQ.pdf |      |       |       |   |      |         |   |   |          |  |  |
|-----|--------------|-------|---------|-------|--------|------|-------|-------|---|------|---------|---|---|----------|--|--|
|     | テスト月         | 証明書   | pfx     | 77    | 小用注文   | 書・請書 | 20101 | 6.pdf |   |      |         |   |   |          |  |  |
|     | Q            | ä     |         | 0     | e      | 101  | wI    | 23    | x | DW D | <b></b> | 6 | ٢ | <u>.</u> |  |  |
|     |              |       |         |       | -      |      |       |       |   |      |         |   |   |          |  |  |

(2) 電子契約サービスウインドウが開きます。

| ) 電子契約サービス - Google Chrome                                                                                                    | -                |        | × |
|----------------------------------------------------------------------------------------------------|------------------|--------|---|
| econtract.jp/nds/HXOS2/supportPage/display                                                                                                    |                  |        |   |
| ▶ サポートページ<br>++ポート情報(+頂左聲得されておりません)                                                                                                    |                  |        | _ |
| シが、「日本組みの正式主体とすいいのうみどり」。                                                                                                    |                  |        |   |
| ✔ JCAN証明書関連                                                                                                    |                  |        |   |
|                                                                                                    |                  | _      |   |
| JCAN証明書チケット番号購入(外部サイト) JCAN証明書発行                                                                                                    | 申請(外部サイト)        | 89 - E |   |
|                                                                                                    |                  |        |   |
|                                                                                                    |                  |        |   |
| ▶ 利用説明資料                                                                                                    |                  |        |   |
| 利用説明資料<br>ユーザーズマニュアル.pdf UsersManual.pdf 管理者マ:                                                                                                    | ニュアル.pdf         |        |   |
| ▶ 利用説明資料<br>ユーザーズマニュアル.pdf UsersManual.pdf 管理者マ:                                                                                                    | ニュアル.pdf         |        |   |
| ▶ 利用説明資料<br>ユーザーズマニュアル.pdf UsersManual.pdf 管理者マ:<br>▶ 電子帳簿保存法関連資料                                                                                                    | ニュアル.pdf         |        |   |
| <ul> <li>利用説明資料<br/>ユーザーズマニュアル.pdf UsersManual.pdf 管理者マ:<br/>電子帳簿保存法間連資料<br/>システム概要書.pdf         </li> </ul>                                                                                      | ニュアル.pdf         |        |   |
| <ul> <li>▶ 利用説明資料         <ul> <li>ユーザーズマニュアル、pdf</li> <li>UsersManual.pdf</li> <li>管理者マ:</li> </ul> </li> <li>▶ 電子帳簿保存法関連資料         <ul> <li>システム敬要書、pdf</li> </ul> </li> <li>よくあるご質問</li> </ul> | <u>7),.pdf</u>   |        |   |
| <ul> <li>▶ 利用説明資料         <ul> <li>ユーザーズマニュアル.pdf UsersManual.pdf 管理書マ.</li> <li>▶ 電子帳簿保存法関連資料             <ul></ul></li></ul></li></ul>                                                          | <u>=a7JL.pdf</u> |        |   |
| <ul> <li>▶ 利用説明資料         <ul> <li>ユーザーズマニュアル.pdf UsersManual.pdf 管理者マ:</li> <li>▶ 電子帳簿保存法関連資料             <ul> <li>システム敬要書.pdf</li> <li>よくあるご質問</li></ul></li></ul></li></ul>                    | <u>=аРи.pdf</u>  |        |   |

1. 【電子契約サービス】操作マニュアル(手続き編)20210107 版.docx

# 2.1 JCAN証明書チケット番号購入

(1) ②の JCAN 証明書チケット番号購入をクリックします。

| ) 電子契約サービス - Google Chrome                              | 2 <b>.</b>       |    | ×            |
|---------------------------------------------------------|------------------|----|--------------|
| econtract.jp/nds/HXOS2/supportPage/display              |                  |    |              |
| ♪ サポートページ サポート情報は現在登録されておりません。                          |                  |    | -            |
| ♪ JCAN証明書関連<br>JCAN証明書チケット番号購入(外部サイト)                   | <sup>p</sup> サイト | •) |              |
| ▶ 利用説明資料<br>ユーザーズマニュアル.pdf UsersManual.pdf 管理者マニュアル.pdf |                  |    | -            |
| 👔 電子帳簿保存法関連資料                                           |                  |    | -1           |
| <u>システム概要書.pdf</u>                                      |                  |    |              |
| ▶ よくあるご質問                                               |                  |    |              |
| FAQ.pdf                                                 |                  |    |              |
|                                                         |                  | 開  | <u>'</u> র ' |

(2) JCAN証明書オンライン発行システム(外部サイト)に移動します。

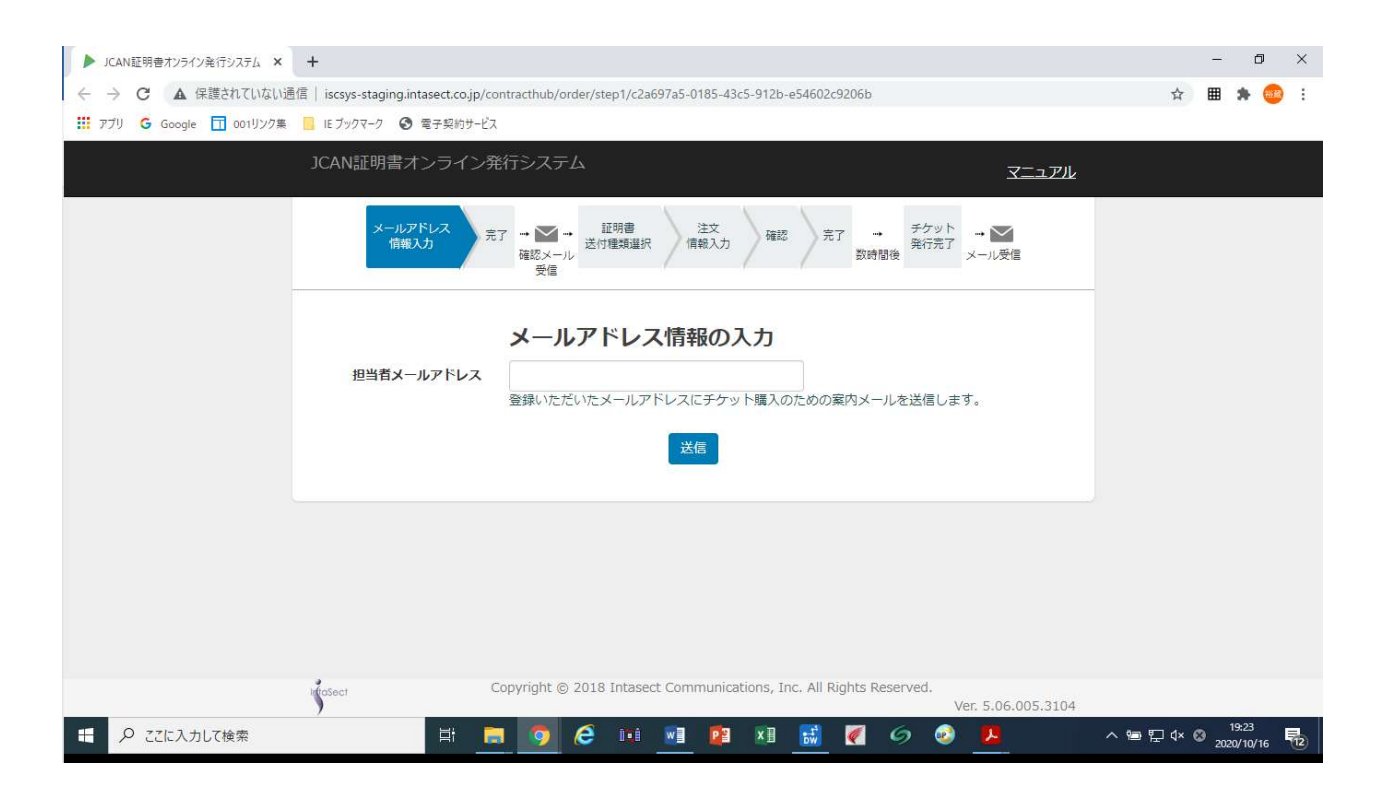

<sup>1. 【</sup>電子契約サービス】操作マニュアル(手続き編)20210107 版.docx

(3) ③のマニュアルをクリックしてダウンロードし、参照しながら購入を進めてください。

| ▶ JCAN証明書オンライン発行システム ×   | +                                      |                                              |                                           | – 0 ×                            |
|--------------------------|----------------------------------------|----------------------------------------------|-------------------------------------------|----------------------------------|
|                          | 通信   iscsys-staging.intasect.co.jp/cor | tracthub/order/step1/c2a697a5-0185-43c5-912l | o-e54602c9206b                            | 🔿 🌣 🖩 🗯 🥯 E                      |
| 🔢 アプリ 🧲 Google 🛅 001リンク集 | 📃 IE ブックマーク 📀 電子契約サービス                 |                                              | _                                         | 3                                |
|                          | JCAN証明書オンライン発                          | 行システム                                        | <u>z</u>                                  |                                  |
|                          | メールアドレス<br>情報入力 完丁                     |                                              | 窓 売了 チケット<br>発行売了 メール受信                   |                                  |
|                          | 担当者メールアドレス                             | メールアドレス情報の入力<br>窒却いただいたメールアドレスにチケット購入        | のための案内メールを送信します。                          |                                  |
|                          |                                        | 送信                                           |                                           |                                  |
|                          |                                        |                                              |                                           |                                  |
|                          |                                        |                                              |                                           |                                  |
|                          | InfoSect C                             | opyright © 2018 Intasect Communications,     | Inc. All Rights Reserved.<br>Ver. 5.06.00 | 05.3104                          |
| €  ₽ ここに入力して検索           | 🗐 🗐                                    | 🧑 🤌 🖬 📑 🗿                                    | 📓 🦉 6 🕺 🔼                                 | ^ ‱ 및 ⊄× ⊗ 19:23<br>2020/10/16 💀 |

(4) 担当者のメールアドレスを入力1し、送信2を押します。

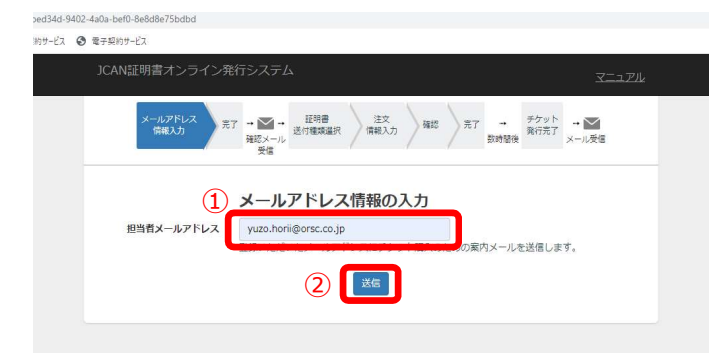

(5)メールアドレスが送信され、担当者にメールが届きます。

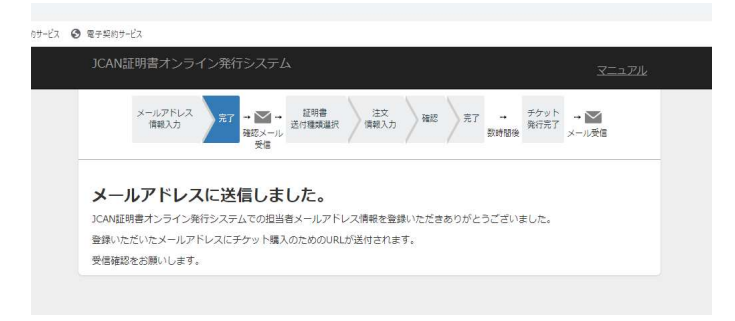

(6) 担当者にメールが届きます。メールにあるURLを押し、手続きを進めます。

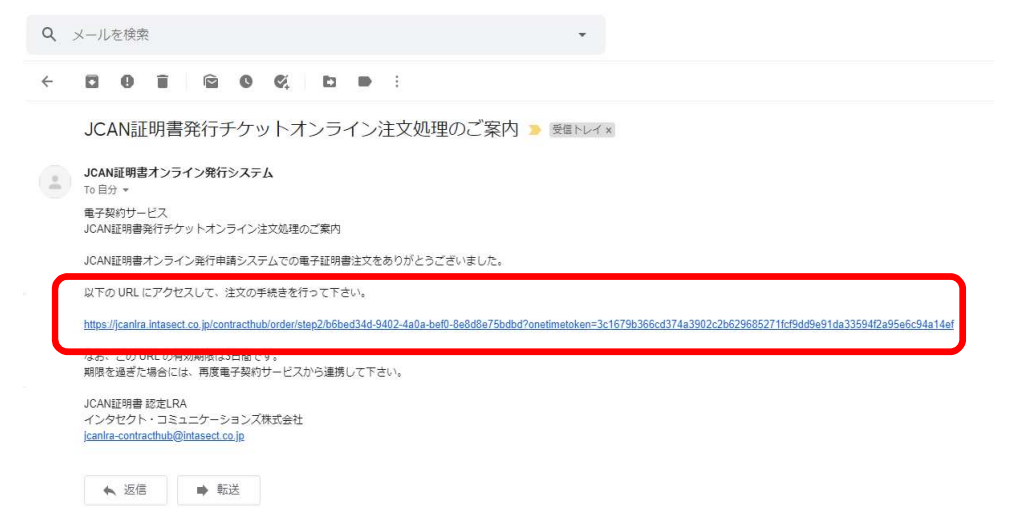

(7) JCAN証明書オンライン発行システムに移動します。

証明書送付種類は、上の「電子サービスに直接送付」を選択します。

発行申請後、電子証明書が署名者 ID に自動登録されます。

次へを押します。

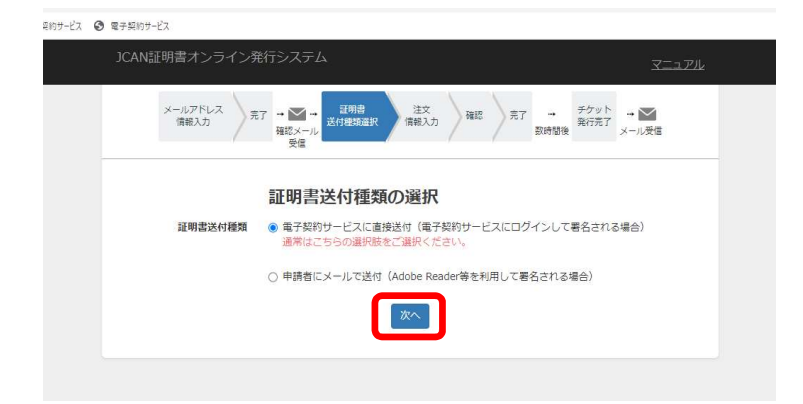

(8) 注文情報の入力を行います。

画面にしたがい入力します。

画面は、オリエンタル白石本社の入力画面です。協力業者様の情報を入力してください。

購入枚数については御社の契約状況により選択してください。

入力が済んだら次へを押します。

サービス 🕄 電子契約サービス

| メールアトレス<br>情報入力 | 完了 *** *** **************************** | 准文<br>情報入力 確認 完了 | ☆ ボー デジット 予<br>発行完了 メール受 | <b>1</b><br>信 |
|-----------------|-----------------------------------------|------------------|--------------------------|---------------|
|                 | 注文情報の入力                                 |                  |                          |               |
| 企業コード           | HXOS2                                   |                  |                          |               |
| 請求先情報           |                                         |                  |                          |               |
| 会社名             | オリエンタル白石株式会社本                           | ·社               |                          |               |
| 部署名             | 土木事業本部工事部                               |                  |                          |               |
| 郵便番号            | 135-0061                                |                  |                          |               |
| 住所              | 東京都江東区豊洲五丁目6番                           | 5                |                          |               |
| 電話番号            | 03-6220-0635                            |                  |                          |               |
| 担当者名            | 堀井 裕蔵                                   |                  |                          |               |
| 購入枚数            |                                         |                  | 小計                       |               |
| 1年物             | ¥3,000× 0                               | 枚                | ¥O                       |               |
| 2年物             | ¥4,500× 0                               | 枚                | ¥Ο                       |               |
| 3年物             | ¥6,000× 1                               | 枚                | ¥6,000                   |               |
|                 | 合計金額(税別                                 | <u>別) ¥6,000</u> |                          |               |
|                 | 前へ                                      | [次へ]             |                          |               |

(9) 注文情報の確認画面に進みます。

入力情報を確認し、よろしければ JCAN 証明書発行チケットの購入を押します。

≧約サービス 🕄 電子契約サービス

| JCAN記    | 明書オンライン発  | 約システム                  |                          |                            |                                            | <u>ארגבד</u> |   |
|----------|-----------|------------------------|--------------------------|----------------------------|--------------------------------------------|--------------|---|
|          | IN HERCEL | 確認メール<br>受信            |                          | ~                          | 数時間後 2000 2000 2000 2000 2000 2000 2000 20 | メール受信        | - |
|          |           | 注文情報0                  | D確認                      |                            |                                            |              |   |
|          | 企業コード     | HXOS2                  |                          |                            |                                            |              |   |
|          | 証明書送付種類   | 電子契約サービス               | に直接送付(電子                 | 契約サービスにログイ:                | ンして署名される場合                                 | i)           |   |
| 請求       | 先情報       |                        |                          |                            |                                            |              |   |
|          | 会社名       | オリエンタル白石               | 株式会社本社                   |                            |                                            |              |   |
|          | 部署名       | 土木事業本部工事               | 部                        |                            |                                            |              |   |
|          | 郵便番号      | 135-00 <mark>61</mark> |                          |                            |                                            |              |   |
|          | 住所        | 東京都江東区豊洲               | ⊡丁目 <mark>6番52号</mark> 1 | N B F 豊洲キャナルフロ             | コント2 F                                     |              |   |
|          | 電話番号      | 03-6220-0635           |                          |                            |                                            |              |   |
|          | 担当者名      | 堀井 裕蔵                  |                          |                            |                                            |              |   |
| 購入       | 枚数        |                        |                          |                            | 小計                                         |              |   |
|          | 1年物       | ¥3,000×                | 0枚                       |                            | ¥O                                         |              |   |
|          | 2年物       | ¥4,500×                | 0枚                       |                            | ¥Ο                                         |              |   |
|          | 3年物       | ¥6,000×                | 1枚                       |                            | ¥6,000                                     |              |   |
|          |           | 白討                     | 金額(税別)<br>JCAN証明書発行      | ¥ <u>6,000</u><br>テチケットの購入 |                                            |              |   |
| InfaSect | C         | Copyright © 2018       | Intasect Commur          | nications, Inc. All Rigl   | hts Reserved.                              |              |   |

(10) 注文を受け付けたことが表示されます。

| JCAN | 証明書オンライン        | ン発行システム           |               |            |    |              |              | <u>עדבד</u>   |
|------|-----------------|-------------------|---------------|------------|----|--------------|--------------|---------------|
|      | メールアドレス<br>信報入力 | 完了<br>確認メール<br>受信 | 証明書<br>送付種類選択 | 注文<br>情報入力 | HE | 完了 →<br>数時間後 | チケット<br>発行完了 | → MM<br>メール受信 |
| JCAN | 明書発行チケットの       | ご注文を受付まし          | た。            |            |    |              |              |               |
| ご注文は | ぁりがとうございまし      | た。                |               |            |    |              |              |               |
| チケット | ~発行まで、いましは      | いらくお待ちくださ         | 561.          |            |    |              |              |               |

#### (11) 下記の注文受付のご案内がメールで届きます。

IE ブックマーク S テスト電子契約サービス S 電子契約サービス Q メールを検索 4 JCAN証明書発行チケットオンライン注文受付のご案内 > 愛信トレイ× JCAN証明書オンライン発行システム To 自分 🕶 電子契約サービス JCAN証明書発行チケットオンライン注文受付のご案内 JCAN証明書発行チケットのご注文を受付ました。 ご注文ありがとうございました。 ◆請求先情報 送付種類: 電子契約サービスに直接送付 会社名: オリエンタル白石株式会社本社 部署名: 土木事業本部工事部 郵便番号: 135-0061 住所: 東京都江東区豊洲五丁目6番52号NBF豊洲キャナルフロント2F 電話番号: 03-6220-0635 担当者名: 堀井 裕蔵 担当者メールアドレス: yuzo.horii@orsc.co.jp ◆注文情報 数量(1年): 0枚 数量(2年): 0枚 数量(3年): 1枚 合計金額(税別): ¥6,000 チケット発行まで、いましばらくお待ち下さい。 JCAN証明書 認定LRA インタセクト・コミュニケーションズ株式会社 jcanlra-contracthub@intasect.co.jp ▲ 返信 ▶ 転送

(12) つづけて JCAN 証明書オンラインチケット番号と請求書がメールで届きます。

エクセルファイルにあるチケット番号は次の手順「JCAN 証明書発行申請」で使用します。

| 📙 IE ブック | マーク 📀 テスト電子契約サービス 🕄 電子契約サービス                                                         |
|----------|--------------------------------------------------------------------------------------|
| ٩ :      | メールを検索 ・                                                                             |
| ÷        | 0 0 î û 0 ¢, b • :                                                                   |
|          | JCAN証明書オンラインチケット番号と請求書のご送付 ⋗ 🖼 Fレイメ                                                  |
|          | JCAN証明書オンライン発行システム<br>To 自分 -                                                        |
|          | 電子契約サービス<br>JCAN証明書チケット番号と請求書のご送付                                                    |
|          | オリエンタル白石株式会社本社<br>堀井 裕蔵 様                                                            |
|          | JCAN証明書オンライン発行申請システムのご利用をありがとうございます。                                                 |
|          | ご注文いただいたJCAN証明書発行申請用チケット番号とその請求書をご送付いたします。                                           |
|          | 添付のCSVファイルがチケット番号、PDFファイルが請求書になります。                                                  |
|          | ご査収ください。<br>よろしくお願い致します。                                                             |
|          | JCAN証明書 認定LRA<br>インタセクト・コミュニケーションズ株式会社<br>j <u>canlra-contracthub@intasect.co.jp</u> |
|          | CONTRACTHUBの利用方法につきましては、<br>大変恐れ入りますがCONTRACTHUB導入企業様の<br>お問会せ変ロ病にご連絡ください。           |
|          | 請求内容に従い、お支払い願います                                                                     |
|          | 2 個の添付ファイル<br>▲A# ± ###<br>■ JCAN証明書 チケ                                              |
|          | チケット番号は登録申請で使用します。                                                                   |

# 2.2 JCAN 証明書発行申請

(1) JCAN 証明書発行申請を押します。

| 3 電子契約 | 5サービス - Google Chrome                                    | 13 <u>-</u> | ×     |
|--------|----------------------------------------------------------|-------------|-------|
| econt  | tract.jp/nds/HXOS2/supportPage/display                   |             |       |
| ♥ サポー  | トページ<br>サポート情報は現在登録されておりません。                             |             | _     |
| 🖗 JCAN | 斑明書関連                                                    |             |       |
|        | JCAN証明書チケット番号購入(外部サイト) JCAN証明書発行申請(外部                    | 部サイト)       |       |
| 🖗 利用語  | 初資料                                                      |             | <br>_ |
| ☞ 電子喇  | ユーサーズマニュアル。pdf UsersManual.pdf 冨建者マニュアル。pdf<br>長海保存法関連資料 |             |       |
|        | <u>システム概要書,pdf</u>                                       |             |       |
|        | るご質問                                                     |             |       |
|        |                                                          |             |       |
|        | FAQ.pdf                                                  |             |       |

(2) JCAN証明書オンライン発行申請に移動します。

| чыгч                                                                                                    | <b>ロインションパロン</b> ペリム 生効申請 マニニ                                                                                                    |
|----------------------------------------------------------------------------------------------------|----------------------------------------------------------------------------------------------------|
| 子契<br>AN                                                                                                    | 約サービス<br>証明書オンライン発行申請                                                                                                    |
| (202                                                                                                    | 0年4月6日)お知らせ                                                                                                    |
| 新型コ                                                                                                    | コナウイルス対策の一環として、弊社でもテレワークを導入いたしました。                                                                                                    |
| お電話<br>る限り                                                                                                  | での問い合わせをいただいた場合、電話に出られない、あるいは担当者が不在である場合がございますので、でき<br>メールでのお問い合わせにご協力ください。メールアドレスは本ページ右下の「連絡先」にございます。                                                                                                    |
| どうぞ                                                                                                    | よろしくお願い申し上げます。                                                                                                    |
| 子証明<br>子証明<br><b>利用</b> 者                                                                                   | 書の発行を申請される方は、以下「利用者の義務」をよく読み、同意された上で申請の手続きを行って下さい。<br>書の発行手続きは、JCAN証明書LRA登録事業者であるインタセクト・コミュニケーションズ株式会社が行います。<br>着の義務                                                                                                    |
| 子証明<br>子証明<br><b>利用者</b>                                                                                    | 品の発行を申請される方は、以下「利用者の義務」をよく読み、同意された上で申請の手続きを行って下さい。<br>品の発行手続きは、JCAN証明書LRA登録事業者であるインタセクト・コミュニケーションズ株式会社が行います。<br>着の義務<br>申請時に入力する個人情報を、インタセクト・コミュニケーションズ株式会社、一般財団法人日本情報経済社会推送                                                                                                    |
| 子証明<br>子証明<br>利用<br>・ 1                                                                                     | 生の発行を申請される方は、以下「利用者の義務」をよく読み、同意された上で申請の手続きを行って下さい。 生の発行を申請される方は、以下「利用者の義務」をよく読み、同意された上で申請の手続きを行って下さい。 生の発行手続きは、JCAN証明書LRA登録事業者であるインタセクト・コミュニケーションズ株式会社が行います。 その義務 申請時に入力する個人情報を、インタセクト・コミュニケーションズ株式会社、一般財団法人日本情報経済社会推進<br>会会(JIPDEC)、および電子署名の検証者に利用/開示することを認める。 CAN証明書ポリシ(https://www.jipdec.or.jp/repository/)の諸条件を承諾し、許可された用途にのみ電子証明<br>きを使用すること。                                                                                                    |
| 子証明<br>子証明<br><b>利用</b><br>・ :<br>・ :                                                                       | 書の発行を申請される方は、以下「利用者の発務」をよく読み、同意された上で申請の手続きを行って下さい。<br>書の発行手続きは、JCAN証明書LRA登録事業者であるインタセクト・コミュニケーションズ株式会社が行います。<br>書の義務<br>申請防に入力する個人情報を、インタセクト・コミュニケーションズ株式会社、一般財団法人日本情報経済社会推進<br>命会(JIPDEC)、および電子署名の検証者に利用/開示することを認める。<br>CAN証明書ポリシ(https://www.jipdec.or.jp/repository/)の諸条件を承諾し、許可された用途にのみ電子証明<br>書を使用すること。<br>電子証明書を合理的な環境下で使用し、不正な操作から防御すること。また電子証明書が有効でなくなった場合は、<br>更用をやめること。                                                                                                    |
| 子証明<br>子子証明<br><b>利用</b><br>1<br>。<br>:<br>:                                                                | Rの発行を申請される方は、以下「利用者の義務」をよく読み、同意された上で申請の手続きを行って下さい。 Rの発行を申請される方は、以下「利用者の義務」をよく読み、同意された上で申請の手続きを行って下さい。 Rの発行手続きは、JCAN証明書LRA登録事業者であるインタセクト・コミュニケーションズ株式会社が行います。 4の義務 申請時に入力する個人情報を、インタセクト・コミュニケーションズ株式会社、一般財団法人日本情報経済社会推進<br>会 (JIPDEC)、および電子署名の検証者に利用/開示することを認める。 CAN証明書ポリシ(https://www.jipdec.or.jp/repository/)の諸条件を承諾し、許可された用途にのみ電子証明<br>客を使用すること。 87証明書を合理的な環境下で使用し、不正な操作から防御すること。また電子証明書が有効でなくなった場合は、<br>見用をやめること。 8子証明書の秘密鍵、および秘密鍵を保護する項証番号などは、第3者に知られることのないように利用者の責任に<br>30×0×0番店 管理すること。、方一、本電子証明書の信頼性が損なわれるような事由が生じた場合、速やかにインタセクト・コミュニケーションズ株式会社に連絡すること。                                                                                                   |
| 子証明<br>子証明<br>利用<br>1<br>· · · ·<br>·<br>·<br>·<br>·<br>·<br>·<br>·<br>·<br>·<br>·<br>·<br>·<br>·<br>·<br>· | Rの発行を申請される方は、以下「利用者の義務」をよく読み、同意された上で申請の手続きを行って下さい。 Rの発行を申請される方は、以下「利用者の義務」をよく読み、同意された上で申請の手続きを行って下さい。 Rの発行手続きは、JCAN証明書LRA登録事業者であるインタセクト・コミュニケーションズ株式会社が行います。 F期時に入力する個人情報を、インタセクト・コミュニケーションズ株式会社、一般財団法人日本情報経済社会推送 AGA (JIPDEC)、および電子署名の検証者に利用/開示することを認める。 CAN証明書ポリシ (https://www.jipdec.or.jp/repository/)の諸条件を承諾し、許可された用途にのみ電子証明書を使用すること。 BF証明書など使用し、不正な操作から防御すること。また電子証明書が有効でなくなった場合は、 BF証明書の総密鍵、および秘密鍵を保護する暗証番号などは、第3者に知られることのないように利用者の責任に認いて厳重に管理すること。、 BF証明書の総密鍵、および秘密鍵を保護する暗証番号などは、第3者に知られることのないように利用者の責任について、総合、進やかにインタセクト・コミュニケーションズ株式会社に通路すること。 K電子証明書および本電子証明書がインストールされたPC又は媒体について、紛失、盗難、破損、秘密鍵・暗証番号の原表、記載事項の変更、利用の終了などが生じた場合、速やかにインタセクト・コミュニケーションズ株式会社 |

1.【電子契約サービス】操作マニュアル(手続き編)20210107 版.docx

(3) 画面を下方にスクロールし、同意するを押します。

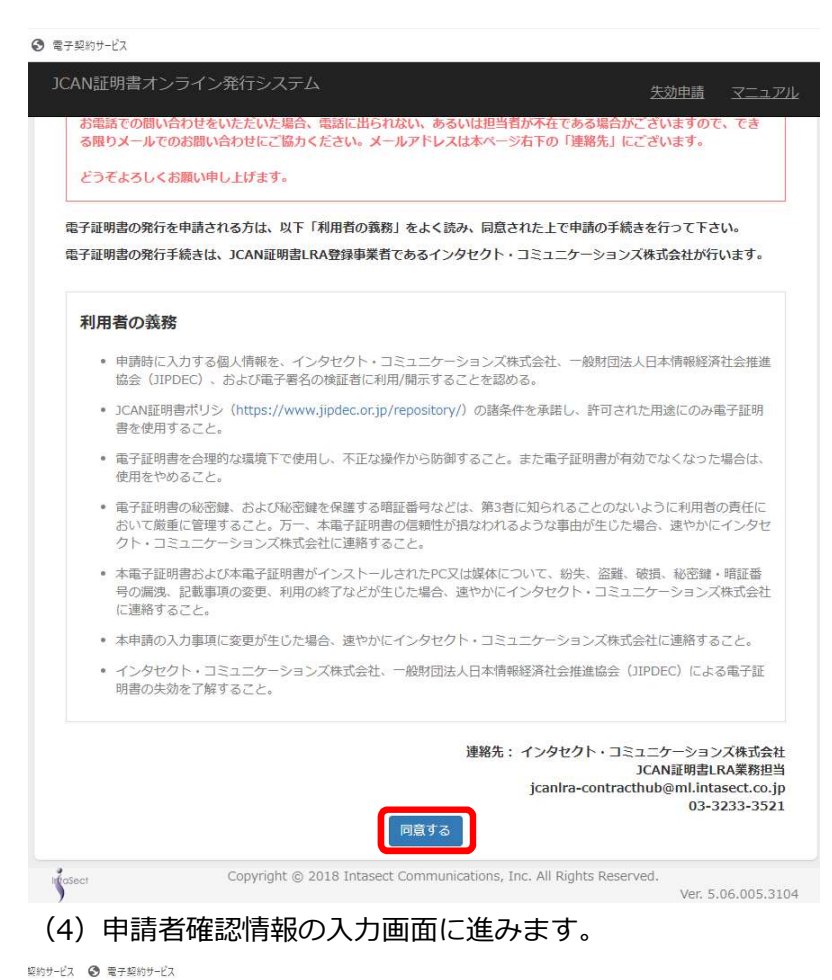

| JCAN証明書オンライン教 | 発行システム <u>失効申請</u> マニュアリ                                            |
|---------------|---------------------------------------------------------------------|
|               | 申請者確認情報の入力                                                          |
| 申請者           | ○本人 ○代理人<br>証明書の発行対象者本人が申請する場合は「本人」を、<br>代理人が申請する場合は「代理人」を選択して下さい。  |
| 企業コード         | 電子契約サービスから受領した企業コード、英数字のみ                                           |
| チケット番号        | インタセクト・コミュニケーションズから発行したチケット番号                                       |
| メールアドレス       | このメールアドレスに、申請のための情報を記載したメールを送信します。                                  |
| (確認) メールアドレス  | 確認のためもう一度入力してください                                                   |
|               | <b>, 6427e</b> °                                                    |
|               | 上記の画像に表示された文字を入力してください。                                             |
|               | X~                                                                  |
|               |                                                                     |
|               |                                                                     |
|               | Convright @ 2018 Intesect Communications. Inc. All Rights Reserved  |
| IntraSect     | copyright @ 2010 Inteloce commented consy incry in regime reserved. |

1. 【電子契約サービス】操作マニュアル(手続き編)20210107 版.docx

(5)申請者確認情報では、本人と代理人の選択があります。ここでは代理人で進みますが、ご本人様 が登録を行う場合は本人を選択します。

| 805サービス ③ 電子間的サービス                                  |                                                              |                |                                                              |                                                                         |       |
|-----------------------------------------------------|--------------------------------------------------------------|----------------|--------------------------------------------------------------|-------------------------------------------------------------------------|-------|
| JCAN証明書オンライン発行システム                                  | 失力中語 マニュアル                                                   | JCAN証明書オンライン   | ン発行システム                                                      | 医効性菌 マニュアル                                                              |       |
| ●法官<br>(出版入力) 連訳 第7 ● ■ ● ●<br>受信                   | 8行時時<br>1483入刀 補給 第7 → 発行<br>第日後                             | 代理人作業          |                                                              | 本人作業                                                                    |       |
| 申請者確認情報の入                                           | した<br>(力                                                     | (1987) HER     | 第17 通道、小田市 (開設力) 相比 (第17<br>現在                               | 現代メール<br>現代<br>第1<br>第1<br>第1<br>第1<br>第1<br>第1<br>第1<br>第1<br>第1<br>第1 |       |
| 申請者 ●本人 ○代現入<br>証明書の発行対象省本人 (学感す<br>代理人が中語する場合は 代理人 | 「る場合は「本人」を、<br>」」を選択して下さい。                                   |                | 申請者確認情報の入力                                                   |                                                                         |       |
| 企業コード<br>電子扱約サービスから受領した企                            | 2歳コード,英数字のみ                                                  | 中語名            | 5 ○本人 ●代理人<br>証明書の発行対象者本、が申請する場合は「本<br>代理人が申請する場合」「代理人」を選択して | (人) を、<br>下さい。                                                          |       |
| チケット書号<br>インタビクト・コミュニケーショ                           | リンズから死行したチケット番号                                              | 企業コート          | F HXOS2<br>電子契約サービスから受領した企業コード,英劇                            | 教子のみ                                                                    |       |
| メールアドレス<br>ご自身のメールアドレスを入力し                          | (できざい)                                                       | チケット番号         | インタセクト・コミュニケーションズから発行                                        | したチケット番号                                                                |       |
| (確認) メールアドレス 経済のためホラー東入力してくど                        |                                                              | メールアドレス        | (理人の方のメールアドレスを入力して下さい)                                       |                                                                         |       |
| <b></b> ₀                                           | (Au 7)                                                       | (確認) メールアドレス   | このメールアドレスに、申請のための情報を記                                        | 戦したメールを送信します。                                                           |       |
| 上記の画像に表示された文字を入                                     |                                                              |                |                                                              |                                                                         |       |
|                                                     | S                                                            |                |                                                              |                                                                         |       |
|                                                     |                                                              |                | 上記の画像に表示された文子を入力してくたさ<br>次へ                                  | 50 Ya                                                                   |       |
| Copyright © 2018 Intasect Comm                      | nunications, Inc. All Rights Reserved.<br>Ver. 5.06.005.3104 | detect         | Copyright @ 2018 Intasect Communications,                    | Inc. All Rights Reserved.                                               |       |
| (6) 申請者確認情報 $\sigma$                                | )入力を行います。                                                    | ,              |                                                              | Ver. 5.06.005.3104                                                      |       |
|                                                     |                                                              |                |                                                              |                                                                         |       |
| 人力後、次へを押し                                           | します。                                                         |                |                                                              |                                                                         |       |
| JCAN証明書オンライン発                                       | 行システム                                                        | 失              | 効申請 マニュアル                                                    |                                                                         |       |
|                                                     |                                                              | T es es en     |                                                              |                                                                         |       |
| 代理人作業                                               |                                                              | 本人作業           |                                                              |                                                                         |       |
| 申請者 確認 完                                            | ₹7 → ▲ → 発行申請<br>情報入力 確認 完了                                  | → → 中請情報 完     | :了 → 発行<br>完了                                                |                                                                         |       |
|                                                     | 確認メール<br>受信                                                  | 確認メール 受信       | 数日後                                                          |                                                                         |       |
|                                                     |                                                              |                |                                                              |                                                                         |       |
|                                                     | 申請者確認情報の入力                                                   | [              |                                                              |                                                                         |       |
| 申請者                                                 |                                                              | 企業             | コードは:HXO                                                     | S2                                                                      |       |
|                                                     | 代理人が申請する場合は「代理人」を選択し                                         | て下きい。          | : (エイチ・エッ                                                    | ·クス・オー・エス                                                               | ス・2)  |
| 企業コード                                               | HXOS2                                                        |                |                                                              |                                                                         | /     |
|                                                     | 電子契約サービスから受領した企業コード,す                                        | 英教学のみチ         | ケット番号は:                                                      | チケット購入でス                                                                | メールに添 |
| チケット番号                                              | 3f3091ddd-a5b0-47f9-****                                     |                | さわていスエク                                                      | 7セルファイルにま                                                               | ≂り≠す  |
| v_11.781.7                                          |                                                              | 10/2/2/10/10   |                                                              |                                                                         | 9989  |
| X-1071-0X                                           | 代理人の方のメールアドレスを入力して下さ                                         | 56%            |                                                              |                                                                         |       |
|                                                     | このメールアドレスに、申請のための情報を                                         | 記載したメールを送信します。 |                                                              |                                                                         |       |
| (確認)メールアドレス                                         | yuzo.horii@orsc.co.jp<br>確認のためもう一度入力してください                   |                |                                                              |                                                                         |       |
|                                                     |                                                              |                |                                                              |                                                                         |       |
|                                                     | C C                                                          |                |                                                              |                                                                         |       |
|                                                     | 4874r                                                        |                |                                                              |                                                                         |       |
|                                                     | 上記の画像に表示された文字を入力してくだ                                         | ごさい。           |                                                              |                                                                         |       |
|                                                     | 次~                                                           |                |                                                              |                                                                         |       |

Ver. 5.06.005.3104

Copyright © 2018 Intasect Communications, Inc. All Rights Reserved.

<sup>1.【</sup>電子契約サービス】操作マニュアル(手続き編)20210107 版.docx

(7) 確認画面が出るので内容を確認した後、申請登録を押します。

| JCAN証明書オ       | ンライン発行システム                                   |                       | 失効申請          | マニュアル                |
|----------------|----------------------------------------------|-----------------------|---------------|----------------------|
| 代理人作業          |                                              | 本人作業                  |               |                      |
| 申請者<br>信報入力 確認 | 3 完了 → ¥ →<br>確認メール<br>受信 発行申請<br>情報入力 確認 完了 | → 図→ 中請情報<br>承認<br>受信 | - → 発行<br>数日後 | テ → 証明書を<br>了 → 自動登録 |
|                | 以下の内容で、申請を登録し                                | てもよろしいです              | か?            |                      |
|                | 申請者情報を登録するとJCAN証明書発行申請手                      | 続き案内メールが届きます。         |               |                      |
|                | 企業コード                                        |                       |               |                      |
|                | HXOS2                                        |                       |               |                      |
|                | チケット番号                                       | •                     |               |                      |
|                | 3f3091ddd-a5b0-                              |                       |               |                      |
|                | メールアドレス                                      | -                     |               |                      |
|                | yuzo.horii@orsc.co.jp                        |                       |               |                      |
|                | ☑ 本システムの 利用者の義務 と 個人情報の取                     | 扱いについて に同意します。        |               |                      |
|                |                                              |                       |               |                      |

(8) 情報登録の案内があり、メールが送られます。

| 代理人作業          |                           |              |         | 本人们                 | F業                |          |          |          |   |              |
|----------------|---------------------------|--------------|---------|---------------------|-------------------|----------|----------|----------|---|--------------|
| 申請者<br>情報入力 確認 | 完了<br>→ M→<br>確認メール<br>受信 | 発行申請<br>情報入力 | 確認 完工   | 7 → M<br>確認メー<br>受信 | → 申請情報<br>承認<br>ル | <b>注</b> | ⊶<br>数日後 | 発行<br>完了 | • | 証明書を<br>自動登録 |
|                |                           |              |         | ~~                  |                   |          |          |          |   |              |
| CAN証明書オンライン    | 発行システムでの<br>WH字アレエいまも     | 申請者確認情<br>+4 | 骨報を登録いた | だきありがとう             | うございまし            | た。       |          |          |   |              |
| この段階では、まだ申請    | は完了していませ                  | きん。          |         |                     |                   |          |          |          |   |              |

(9)申請登録ご案内のメールが届くのでメール中の URL を押して発行申請情報入力に進みます。

| ų. | メールを検索・・・・・・・・・・・・・・・・・・・・・・・・・・・・・・・・・・・・                                                                                                |
|----|----------------------------------------------------------------------------------------------------|
| ~  |                                                                                                    |
|    | JCAN証明書オンライン申請登録のご案内 > 受信トレイ×                                                                                                    |
| -  | JCAN証明書オンライン発行システム<br>To 自分 →                                                                                                    |
|    | 電子契約サービス<br>JCAN証明書オンライン申請登録のご案内                                                                                                    |
|    | JCAN証明書のオンライン申請登録にお申し込みいただき、ありがとうございます。                                                                                                   |
|    | 以下の URL にアクセスして、発行申請の手続きを行って下さい。                                                                                                    |
| ſ  | https://jcanlra.intasect.co.jp/contracthub/realregist/step1?onetimetoken=f55c62d42e72cbb655e913b69b7c45f2b49d2a38ff0e0b0042d4c22b915901ad |
|    | なお、この URL の有効期限は3日間です。<br>期限を過ぎた場合には、再度申請登録を行って下さい。                                                                                       |
|    | JCAN証明書 認定LRA<br>インタセクト・コミュニケーションズ株式会社<br>j <u>canlra-contracthub@intasect.co.jp</u>                                                      |
|    | ★ 返信                                                                                                    |

#### (10)申請情報の入力画面に移ります。

内容を確認し、申請情報を入力します。

| 服 完了 発行 ・・ 証明書を<br>安日後 完了 ・・ 自動登録 |
|-----------------------------------|
| 数日後<br>売了<br>目動登録<br>こしまいます。      |
| しまいます。                            |
| こしまいます。                           |
|                                   |
|                                   |
|                                   |
|                                   |
|                                   |
|                                   |
|                                   |
| してください。                           |
| ーIDを入力しないようご注意くださ                 |
|                                   |
|                                   |
|                                   |
|                                   |

(11) すべて入力したら画面を下側にスクロールし、次へを押します。

| JCAN証明書オンライン発行シスラ        | ころ たいしん たいしん たいしん たいしん たいしん たいしん たいしん たいしん                                                                                                    |
|--------------------------|----------------------------------------------------------------------------------------------------|
| 会社名(フリガナ)                | オリエンタルシライシカプシキ                                                                                                    |
| 名義人 姓(漢字)                | 遊津                                                                                                    |
| 名義人名(漢字)                 | 一八                                                                                                    |
| 名義人 姓(フリガナ)              | アンツ                                                                                                    |
| 名義人名(フリガナ)               | カズヤ                                                                                                    |
| CONTRACTHUB ユーザーID       | 名義人のCONTRACTHUBのユーザーIDを入力してください。<br>※代理申請者のユーザーIDや存在しないユーザーIDを入力しないようご注意ください。                                                                                                    |
| 名義人 メールアドレス              | kazuya.asodu@orsc.co.jp<br>名義人のメールアドレスを入力してください。                                                                                                    |
| JCAN証明書上の表記名             | BN- Asodu.Kazuya<br>名義人の表記名を姓・名の順で入力し、姓と名の最初の文字だけ大文字にしてくださ<br>い。<br>使用できる文字は英数字とピリオド、括弧のみで最大61文字です。<br>例:Yamada.Taroと入力すると表記名はBN-Yamada.Taroになります。                                       |
| お問い合わせさせていただく場合の<br>電話番号 | 03-6220-0635<br>申請内容についてご連絡させていただく場合があります。<br>※代理人の方の電話番号でも構いません。                                                                                                    |
| 名義人 本人確認書類               | ファイルを選択<br>選択されていません<br>入力した名義人の申請情報を確認できる書類(名刺、社員証、在職証明書など)をス<br>キャンした画像ファイルまたはPDFファイルをアップロードしてください。<br>アップロードされたファイルで姓名やメールアドレスなどの文字が判別できないな<br>ど、申請情報の確認ができなかった場合は再度申請をお願いすることがございます。 |
| Infrasect Copyright @    | © 2018 Intasect Communications, Inc. All Rights Reserved.                                                                                                    |

会社名は、支店名・営業所名の入力ができません。会社名のみになります。 氏名は旧字体での入力ができません。標準字体となります。

#### (12) 申請情報の確認画面に移ります。

| JCAN証明書オンライン発行:                                      | システム                                         |                                          | <u> 失効申請 マニュアル</u>           |
|------------------------------------------------------|----------------------------------------------|------------------------------------------|------------------------------|
| 代理人作業                                                |                                              | 本人作業                                     |                              |
| 申請者<br>情報入力 確認 完了 <mark>神 2010<br/>確認头<br/>受情</mark> | 発行申請<br>情報入力         発記         発記         見 | 17 ・ ● ・ ・ ・ ・ ・ ・ ・ ・ ・ ・ ・ ・ ・ ・ ・ ・ ・ | 完了 発行 証明書を<br>完了 自動登録<br>数日後 |
| 申請情報                                                 | 最の確認                                         |                                          |                              |
| *** 証明書の名義。                                          | 人の情報が入力されてい                                  | ることを、改めてご確認く                             | ください。 ***                    |
| 会社名 (漫字)                                             |                                              |                                          |                              |
| オリエンタル                                               | 白石株式会社                                       |                                          |                              |
| 会社名(フリカ                                              | <i>†</i> )                                   |                                          |                              |
| オリエンタル:                                              | シライシカブシキガイシャ                                 |                                          |                              |
| 名義人 姓(漢                                              | 字)                                           |                                          |                              |
| 遊津                                                   |                                              |                                          |                              |
| 名莪人 名(濃:                                             | 字)                                           |                                          |                              |
| 一八                                                   |                                              |                                          |                              |
| 名職人姓(フ                                               | リガナ)                                         |                                          |                              |
| アソツ                                                  |                                              |                                          |                              |
| 名義人名(フ                                               | リガナ)                                         |                                          |                              |
| カズヤ                                                  |                                              |                                          |                              |
| CONTRACTHU                                           | B ユーザーID                                     |                                          |                              |
|                                                      |                                              |                                          |                              |
| 名義人 メール                                              | アドレス                                         |                                          |                              |
| kazuya.asodi                                         | u@orsc.co.jp                                 |                                          |                              |
| JCAN証明書上の                                            | 0表記名                                         |                                          |                              |
| BN-Asodu.Ka                                          | izuya                                        |                                          |                              |
| お問い合わせさ                                              | せていただく場合の電話番号                                |                                          |                              |
| 03-6220-063                                          | 35                                           |                                          |                              |
| thaSect Copy                                         | right © 2018 Intasect Comr                   | nunications, Inc. All Rights Res         | served.                      |
| ,                                                    |                                              |                                          | A011 2100100212104           |

ダウンロード①を押します。

#### ダウンロード後、発行申請2を押します。

| 申請情報の確認                             |                                  |
|-------------------------------------|----------------------------------|
| *** 証明書の名義人の情報が入力されていること            | とを、改めてご確認ください。 ***               |
| 会社名 (漢字)                            |                                  |
| オリエンタル白石株式会社                        |                                  |
| 会社名(フリガナ)                           |                                  |
| オリエンタルシライシカブシキガイシャ                  |                                  |
| 名義人 姓(漢字)                           |                                  |
| 遊津                                  |                                  |
| 名義人 名 (漢字)                          |                                  |
| 一八                                  |                                  |
| 名義人 姓(フリガナ)                         |                                  |
| アソヅ                                 |                                  |
| 名義人 名(フリガナ)                         |                                  |
| カズヤ                                 |                                  |
| CONTRACTHUB ユーザーID                  |                                  |
|                                     |                                  |
| 名義人 メールアドレス                         |                                  |
| kazuya.asodu@orsc.co.jp             |                                  |
| JCAN証明書上の表記名                        |                                  |
| BN-Asodu.Kazuya                     |                                  |
| お問い合わせさせていただく場合の電話番号                |                                  |
| 03-6220-0635                        |                                  |
| 名義人 本人確認書類                          |                                  |
| 遊津本部長名刺.pdf                         | L.                               |
| 前へ 登録内容のダウンロー                       | ド 発行申請                           |
| 【登録内容のダウンロード】ボタンをクリックすると、登録する申請     | 情報をテキストファイルとしてダウンロードします。         |
| Copyright © 2018 Intasect Communica | tions, Inc. All Rights Reserved. |

(14)代理人作業が終わり、本人作業に移ります。

本人宛(名義人)に確認メールが送信されます。

| JCAN証明香才)      | ンライン発行シス?                                                                |                    |                           |    | 失効申請       | 777          | アル           |
|----------------|--------------------------------------------------------------------------|--------------------|---------------------------|----|------------|--------------|--------------|
| 代理人作業          |                                                                          |                    | 本人作業                      |    |            |              |              |
| 申請者<br>情報入力 確認 | 売了<br>→<br>一<br>一<br>一<br>一<br>一<br>一<br>一<br>一<br>一<br>一<br>一<br>一<br>一 | 発行申請<br>情報入力 確認 完了 | → ▲ → 申請情報<br>確認メール<br>受信 | 完了 | → 発<br>数日後 | 行 - 日<br>了 自 | [明書る<br>]動登録 |
| JCAN証明書オンラ-    | イン発行システムをご利                                                              | 利用頂きありがとうござい;      | ます。                       |    |            |              |              |
| JCAN証明書の発行F    | 申請を受け付けました。                                                              |                    |                           |    |            |              |              |
| 現在、ご本人様に申      | 請内容の確認をお願い                                                               | するメールをお送りさせて       | いただいております。                |    |            |              |              |
|                | 温られ次第、発行の手                                                               | 続きに入らせていただきま       | す。                        |    |            |              |              |

(15) ここからは本人作業になります。

代理人作業が終わると署名者(名義人)にメールが届きます。

メール中の URL を押し、確認画面に移行します。

| Q メールを検索                                                                                                    |
|----------------------------------------------------------------------------------------------------|
|                                                                                                    |
| JCAN証明書オンライン発行申請のご案内 D 受信トレイ×                                                                                                    |
| JCAN証明書オンライン発行システム <jcanlra-contracthub@intasect.co.jp><br/>To 自分 ▼</jcanlra-contracthub@intasect.co.jp>                                  |
| 電子契約サービス<br>JCAN証明書オンライン発行申請のご案内                                                                                                    |
| 遊津一八 様                                                                                                    |
| JCAN証明書オンライン発行システムのご利用をありがとうございます。                                                                                                    |
| 遊津一八様のご利用になるJCAN証明書の発行申請が、< <u>yuzo.horli@orsc.co.jp</u> > 様より行われました。                                                                     |
| 以下の URL にアクセスして、申請内容をご確認いただき、発行をご承認ください。<br>ご承認が得られ次第、発行の手続きに入らせていただきます。                                                                  |
| https://jcanlra.intasect.co.jp/contracthub/realregist/step3?onetimetoken=b8d69484e56daa678357735ff247d5513326fc136298ca3e591c3299e372690f |
| なお、この URL の有効期限は3日間です。<br>期限を過ぎた場合には、< <u>yuzo horii@orsc.co.jp</u> > 様にご連絡いただき、再度ご申請ください。                                                |
| よろしくお願い申し上げます。                                                                                                    |
| JCAN証明書 認定LRA<br>インタセクト・コミュニケーションズ株式会社<br>j <u>canlra-contracthub@intasect.co.jp</u>                                                      |
| ▲ 返信 ➡ 転送                                                                                                    |

#### (16)申請情報の確認画面に移ります。

申請者が入力した情報を確認し、画面を下方にスクロールします。

| <complex-block>         KTRL / FR       A / A / B         Image: A / B / B       A / B / B         Image: A / B / B       A / B / B         Image: A / B / B / B       A / B / B         Image: A / B / B / B       A / B / B         Image: A / B / B / B       A / B / B         Image: A / B / B / B       A / B / B         Image: A / B / B / B       A / B / B         Image: A / B / B / B       A / B / B         Image: A / B / B / B</complex-block> | JCAN証明書オン               | ンライン発行システム                                                                                                    |                                                                         | 失効申請 マニュアル                  |
|----------------------------------------------------------------------------------------------------|-------------------------|----------------------------------------------------------------------------------------------------|-------------------------------------------------------------------------|-----------------------------|
| 申請情報の確認           送津一八 様のご利用になるJCAN証明書の発行申請が、 <yuzo.horii@orsc.co.jp> 様より行われました。           以下の申請内答をご確認いただき、発行をご承認ください。           ご書おり得られ次第、発行の手続きに入らせていただきます。           や出名(課)           プリニンクル自石株式会社           や出名(プリガナ)           プリニンクル自石株式会社           や出名(プリガナ)           プリニンクル自石株式会社           や出名(プリガナ)           プリニンクル自石株式会社           や出名(マリガナ)           プリニンクル自石株式会社           や出名(マリガナ)           プリニンクル自ちたのも           ご書           ● (第)           ● (第)</yuzo.horii@orsc.co.jp>                                                                                                    | 代理人作業<br>申請者<br>情報入力 確認 | 完了<br>→<br>確認<br>子<br>受信<br>発行申請<br>情報入力<br>確認<br>確認                                                                                                    | 本人作業<br>完了 → → → → → → → → → → → → → → → → → → →                        | 完了 → 発行 → 証明書を<br>売了 → 自動登録 |
| <ul> <li>会社名(課学)</li> <li>オリエンタル自石株式会社</li> <li>会社名(フリガナ)</li> <li>オリエンタルシライシカブシキガイシャ</li> <li>会議人 姓(課学)</li> <li>遊灣</li> <li>名儀人名(課学)</li> <li>一八</li> <li>名儀人姓(アリガナ)</li> <li>アンジ</li> <li>名職人名(フリガナ)</li> <li>カズヤ</li> <li>CONTRACTHUB コーザーID</li> <li>名職人 メールアドレズ</li> <li>kazuya.asodu@orsc.co.jp</li> <li>JCAN福明書 Lの素記名</li> </ul>                                                                                                    |                         | 申請情報の確認<br>遊津一八様のご利用になるJCAN証明書<br>以下の申請内容をご確認いただき、発行<br>ご承認が得られ次第、発行の手続きに入                                                                                                    | の発行申請が、 <yuzo.horii@ors<br>をご承認ください。<br/>らせていただきます。</yuzo.horii@ors<br> | sc.co.jp> 様より行われました。        |
| 名義人 メールアドレス<br>kazuya.asodu@orsc.co.jp<br>JCAN証明書上の表記名                                                                                                    |                         | <ul> <li>会社名(漢字)</li> <li>オリエンタル白石株式会社</li> <li>会社名(フリガナ)</li> <li>オリエンタルシライシカブシキガイシャ</li> <li>名義人姓(漢字)</li> <li>遊津</li> <li>名義人名(漢字)</li> <li>一八</li> <li>名義人姓(フリガナ)</li> <li>アゾヅ</li> <li>名義人名(フリガナ)</li> <li>カズヤ</li> <li>CONTRACTHUB ユーザーID</li> </ul> |                                                                         |                             |
| BN-Asodu.Kazuya<br>MoSect Copyright © 2018 Intasect Communications, Inc. All Rights Reserved.                                                                                                    | InfoSect                | 名義人 メールアドレス<br>kazuya.asodu@orsc.co.jp<br>JCAN証明書上の表記名<br>BN-Asodu.Kazuya<br>Copyright © 2018 Intasect Co                                                                                                    | ommunications, Inc. All Rights F                                        | Reserved.                   |

(17) 内容を確認し、①PIN コード(12桁で任意)を入力します。

②登録内容のダウンロードを押し、登録内容を保存します。ダウンロードしたテキストファイルには、PINコードを含む登録内容が記載されています。

ダウンロードファイルを保存後、3承認を押します。

| JCAN証明書オ          | ンライン発行システム                                                                                                    | 失効申請                          | <u> </u>                  |  |
|-------------------|----------------------------------------------------------------------------------------------------|-------------------------------|---------------------------|--|
| (                 | <ul> <li>アソヅ</li> <li>名義人 名 (フリガナ)</li> <li>カズヤ</li> <li>CONTRACTHUB ユーザーID</li> <li>名義人 メールアドレス</li> <li>kazuya.asodu@orsc.co.jp</li> <li>JCAN雇明書上の表記名</li> <li>BN-Asodu.Kazuya</li> <li>お問い合わせさせていただく場合の電話描号</li> <li>03-6220-0635</li> <li>名義人 本人確認書類</li> <li>近津本部長名刺.pdf</li> <li>JCAN雇明書パスワード (PINコード)</li> <li>・・・・・・・・・・・・・・・・・・・・・・・・・・・・・・・・・・・・</li></ul> | ンでダウンロ-<br>うになっており<br>書を新しく発行 | -ドされるテキ<br>Dます。<br>行申請(新規 |  |
| 【登録内容の/<br>このテキスト | ② ③                                                                                                    | てダウンロード<br>安全に保管して            | います。<br>下さい。              |  |
| InfaSect          | Copyright © 2018 Intasect Communications, Inc. All Rights Reser                                                                                                    | ved.<br>Ver. 5.               | .06.005.3104              |  |

(18) 発行申請について承認を聞かれるので内容が良ければ、承認するを押します。

操作は以上で完了です。

| N証明書。 | オンライン発行システム         |  |
|-------|---------------------|--|
|       | 発行申請を承認します。よろしいですか? |  |
|       |                     |  |
|       | 承認する 承認しない          |  |
|       | CONTRACTHUB 1-9-10  |  |
|       | A032814             |  |

#### (19)本人作業が完了となります。

| <b>代理人作</b> 集    |                            | 本人作                          | F業              |               |            |              |
|------------------|----------------------------|------------------------------|-----------------|---------------|------------|--------------|
| 申請者<br>情報入力 確認 另 | 1 → 2 → 発行申請<br>情報入力<br>受信 | 確認<br>完了<br>子<br>了<br>子<br>( | 申請情報<br>承認<br>ル | 7 …• 発<br>茨日後 | 行 <b>-</b> | 証明書を<br>自動登録 |
| JCAN証明書オンライン発    | 行システムでの電子証明書発              | 行申請をありがとうございま                | ました。            |               |            |              |
|                  | 受け付けました。                   |                              |                 |               |            |              |
| JCAN証明書の発行甲請を    | 20121212010100             |                              |                 |               |            |              |

#### (20)本人(名義人)メールに発行申請を受け付けた連絡が入ります。

| Q | メールを検索                                                                                                    |
|---|----------------------------------------------------------------------------------------------------|
| ÷ | 0 9 î 🖻 0 0, b 🕨 :                                                                                                    |
|   | Fwd: JCAN証明書オンライン発行申請のご案内 ゝ 👳 🕬                                                                                                    |
| • | <b>遊津一八</b><br>To 自分 ▼                                                                                                    |
|   | From: JCAN証明書オンライン発行システム <j<u>canlra-contracthub@intasect.co.jp&gt;<br/>Date: 2020年10月28日(水) 17:11<br/>Subject: JCAN証明書オンライン発行申請のご案内<br/>To: &lt;<u>kazuya.asodu@orsc.co.jp</u>&gt;</j<u> |
|   | 電子契約サービス<br>JCAN証明書オンライン発行申請受付のご案内                                                                                                    |
|   | JCAN証明書オンライン発行申請システムでの電子証明書発行申請をありがとうございました。                                                                                                    |
|   | JCAN証明書の発行申請を受け付けました。                                                                                                    |
|   | JCAN証明書発行まで、いましばらくお待ち下さい。                                                                                                    |
|   | JCAN証明書 認定LRA<br>インタセクト・コミュニケーションズ株式会社<br>j <u>canlra-contracthub@intasect.co.jp</u>                                                                                                    |

(21)申請者および本人(名義人)に発行完了のお知らせメールが入ります。

JCAN 証明書は、署名者ユーザーに自動登録されます。

本メールを受信した翌々営業日以降、自動登録され有効になるようです。

| ÷ |                                                                                                    |     |
|---|----------------------------------------------------------------------------------------------------|-----|
|   | JCAN証明書オンライン発行完了のお知らせ/HXOS2:3f3                                                                                  | 309 |
|   | <b>JCAN証明書オンライン発行システム</b><br>To kazuya.asodu@orsc.co.jp, 自分 ~                                                    |     |
|   | 電子契約サービス CONTRACTHUB<br>JCAN証明書発行完了のお知らせ                                                                         |     |
|   | JCAN証明書オンライン発行システムでの電子証明書発行申請をありがとうございました。<br>JCAN証明書の発行が完了しました。                                                 |     |
|   | ◆申請情報<br>[企業コード] HXOS2<br>[ユーザーID]<br>[チケット番号] 3f3091ddd-a5b0-                                                   |     |
|   | ご利用になるJCAN証明書は自動的に登録されます。<br>本メールを受信した翌々営業日以降に電子契約サービスCONTRACTHUBにログインし、<br>[管理メニュー]-[ユーザー管理]画面で証明書のテストをお試しください。 |     |
|   | JCAN証明書の発行に関するご質問は、<br>下記メールアドレス宛にお問い合わせください。                                                                    |     |
|   | インタセクト・コミュニケーションズ株式会社<br>j <u>canlra-contracthub@intasect.co.jp</u>                                              |     |
|   | 電子契約サービスCONTRACTHUBのご利用に関するご質問は、<br>ご利用各社のお問い合わせ窓口へご連絡ください。                                                      |     |
|   | JCAN証明書、及び電子契約サービスに関するFAQは以下URLをご参照ください。<br>https://www.econtract.jp/support/faq.pdf                             |     |
|   |                                                                                                    |     |

# 3 ユーザー管理

(1) ユーザー管理からユーザーの設定を行います。この作業はグループ管理者の I Dから行ってください。

メニュー画面から①の管理メニューのタブをクリックしてください。

| <ul> <li>電子契約サービス × +</li> </ul>                    |                                                                                               |         | -             | ٥         | ×    |
|-----------------------------------------------------|-----------------------------------------------------------------------------------------------|---------|---------------|-----------|------|
| ← → C 🔒 stg01.econtract.jp/nds/DMOEX/dashBoard/menu |                                                                                               | ☆       | <b># 1</b>    |           | :    |
| 🏢 アブリ 🔓 Google 🔲 001リンク集 📙 IE ブックマーク 🥝 電子契約サービス     |                                                                                               |         |               |           |      |
| オリエンタル自石株式会社<br>電子契約トライアル間                          | ◎お知らせページ ◎サポートページ ◎ モバイル板へ ◎ ログアウト<br>ログインコーザー: 書別 極辺遠路時時式会社 東京省                              |         |               |           | -    |
| 通常メニュー 管理メニュー                                       |                                                                                               |         |               |           |      |
| ダッシュポート <del>たいは素 人</del> 名検索                       | 契約豐禄                                                                                          |         |               |           |      |
| ダッシュボード                                             |                                                                                               |         |               |           |      |
| 操作メニュー                                              | 確認待ち文書                                                                                        |         |               |           |      |
| 契約検索<br>登録されている契約 (フォルダ) を検索します。                    | サービスオーナー 取引先 0件 0件                                                                            |         |               |           |      |
|                                                     | サービスオーナー承認 〇 件                                                                                |         |               |           |      |
| く 古 使 ※<br>登録されている文書(契約書)を検索します。                    | サービスオーナー著名                                                                                    |         |               |           | 1    |
| -                                                   | פעיטדע 🔞                                                                                      |         |               |           |      |
| 契約登録<br>新しい契約 (フォルダ)を登録します。                         | お知らせ                                                                                          |         |               |           |      |
|                                                     | 2020/04/24<br>[5/2 (金) リリースの新編編について]                                                          |         |               |           |      |
| ユーザー管理<br>電子契約を利用するユーザーを管理します。                      | この違、次のステッシールにで新聞語が追加されます。<br>何卒、ようとく方頼い、いたします。<br>2020年4月24日(金)より、ステージング短期にて新聞能のご利用が可能で<br>す。 |         |               |           | •    |
| CZに入力して検索                                           | o 🙆 💷 🖬 🖬 🖬 🍯 🏉 🕘 💶 🛛 🖍                                                                       | 🖿 🖸 ላ ( | 19:<br>2020/* | 1<br>0/16 | (12) |

(2) ツリー表示内の自社の会社名、例として2「豊洲橋梁建設株式会社」をクリックする。

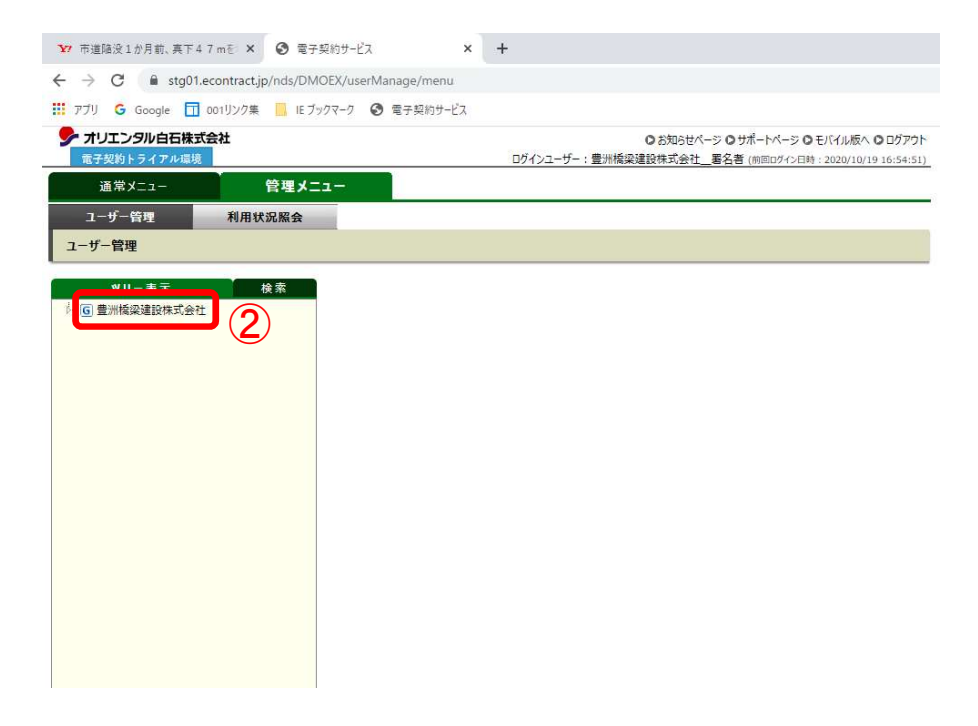

# 3.1 ユーザー見直し

(1) メンバーから新規ユーザーの登録を行い自社の業務にあったユーザーを作成します。

ユーザーを追加する場合は、新規ユーザーを押します。

修正の場合は、各ユーザーの ID をクリックし、修正します。

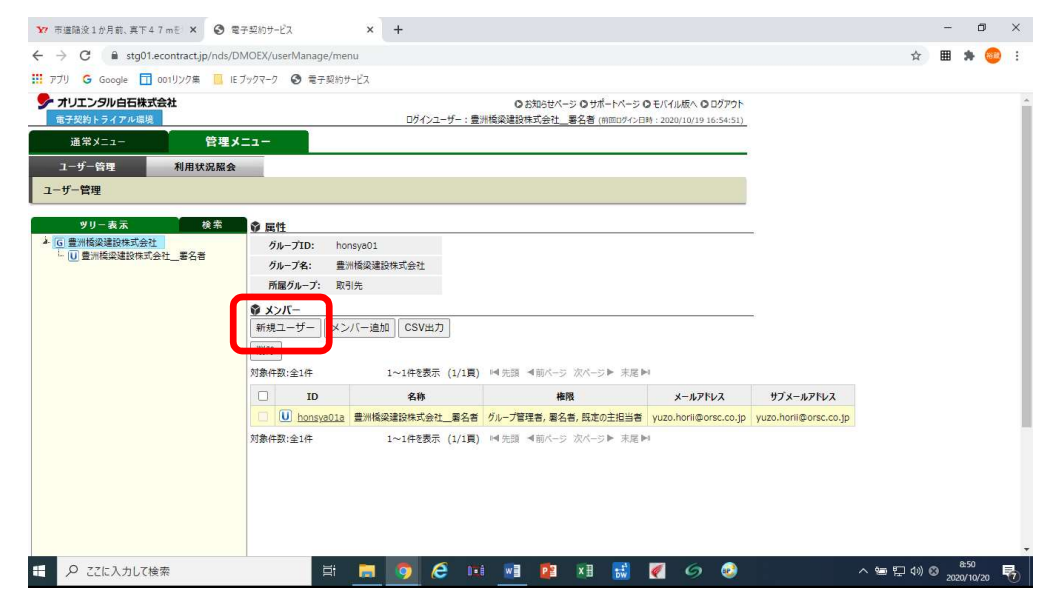

(2) ユーザーの作成ウインドウが開くので業務に必要なユーザーを作成します。

\*必要事項を記入し、必要な権限を付与します。

| ★ 市道脇没1か月前、真下47mを × ③ 電子契約サービス                                                                                                    | × +                                                                                                    |               | -     | ٥               | × |
|----------------------------------------------------------------------------------------------------|----------------------------------------------------------------------------------------------------|---------------|-------|-----------------|---|
| $\leftarrow$ $\rightarrow$ C $($ $a$ stg01.econtract.jp/nds/DMOEX/userManage/menu                                                                                                    |                                                                                                    | ☆             | ▦     | * 🧧             | 1 |
| 🛗 アブリ 🔓 Google <u>同</u> 001リンク集 📙 IE ブックマーク 🔇 電子契約サー                                                                                                    | ג'                                                                                                    |               |       |                 |   |
| オリエンタル白石株式会社<br>電子契約トライアル環境                                                                                                    | ○お知らセイージ ○ サポートパージ ○ モバイル仮へ ○ ログアウト<br>ログインユーザー: 豊洲婚保建設株式会社_ 署名者(前回ログィン日時:2020/10/19 16/54/51)                                                             |               |       |                 | * |
| 通常メニュー 管理メニュー                                                                                                    | 豊労植家建設株式会社 > [ユーザーの作成]                                                                                                    |               |       |                 |   |
| ユーザー管理 利用状況照会                                                                                                    |                                                                                                    |               |       |                 |   |
| ユーザー管理                                                                                                    | 1-9-ID* honsya01                                                                                                    |               |       |                 |   |
| ソリー表示         検索           ▲ G 豊川協興建設性式会社            ▲ G 豊川協興建設性式会社            ● 国 豊川信興建設性式会社            ● 「夏川信興建設性式会社」            ● 「夏川信興建設性式会社」            ● 「夏川信興建設性式会社」            ● 「夏川信興」            ● 「夏川信興」            ● 「夏川信興」            ● 「夏川信興」            ● 「新現ユーザー」         ×>           川陰            丁倉仲容:金1件 | ユーザー名4<br>メールアドレス4<br>サプメールアドレス1<br>・<br>サプメールアドレス1<br>・<br>サプメールアドレス1<br>・<br>サプメールアドレス1<br>・<br>・<br>・<br>・<br>・<br>・<br>・<br>・<br>・<br>・<br>・<br>・<br>・ |               |       |                 |   |
| ・・・・・・・・・・・・・・・・・・・・・・・・・・・・・・・・・・・・                                                                                                    | <b>. 9 (2 11 11 12 11 13 14 15 17 0</b> 🛛 🔺 🖛                                                                                                    | <b>⊲</b> ∞) ( | 3 202 | 8:58<br>0/10/20 | - |

ユーザー登録の権限は下記の通りです。

- 1.既定の主担当者・承認者(事務長・工事部長・工事担当等) オリエンタル白石から回付された注文書・請書の内容を確認し、承認後、署名者へ回付します。 主担当者が承認作業を行うには、承認者権限の付与が必要です。
- 2.署名者(社長・支店長など電子証明書の名義人)

電子署名を行う者。契約者である社長や支店長。代表者名=名義人=署名者となります。

署名操作代理者を設定することで、署名操作を代行させることが可能です。

各業者の押印ルールに基づき設定します。(代表者が複数いる場合、代表者に委任されている場合等)

3.グループ管理者

グループ内のすべてのユーザー管理を行うことができます。新規ユーザー登録、削除、権限の付与、電子 証明書の更新、操作代行ユーザー設定等の管理を行う電子契約サービス実務を行う者に設定。

(協力業者様が行う電子契約サービスでは、主担当者の承認と署名者の署名について操作があります)

(3) 複数の事業所と取引がある場合は、事業所毎に登録いたします。

事業所毎に初期登録ユーザーID 発行依頼書と利用条件同意書をご提出いただきます。

ユーザー管理者のユーザー登録の権限はグループ内に限られ、他支店のユーザーは変更できません。

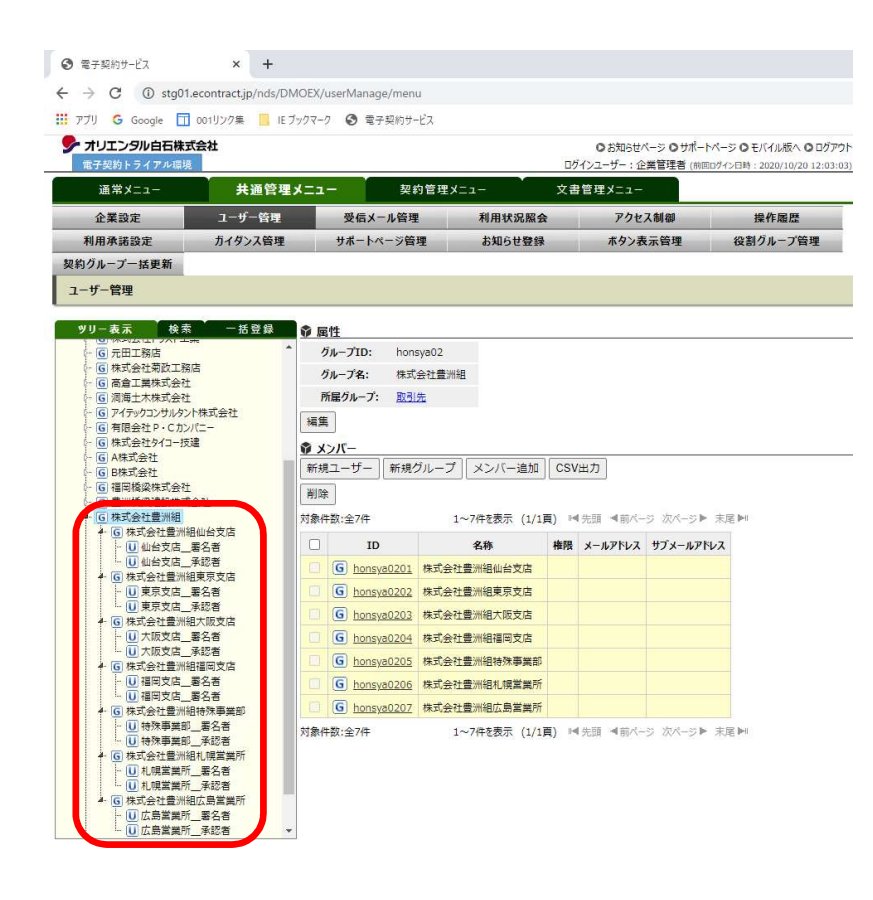

## 3.2 電子証明書の確認

(1) 署名者権限のあるユーザーの設定を確認します。

1のユーザー I Dをクリックします。

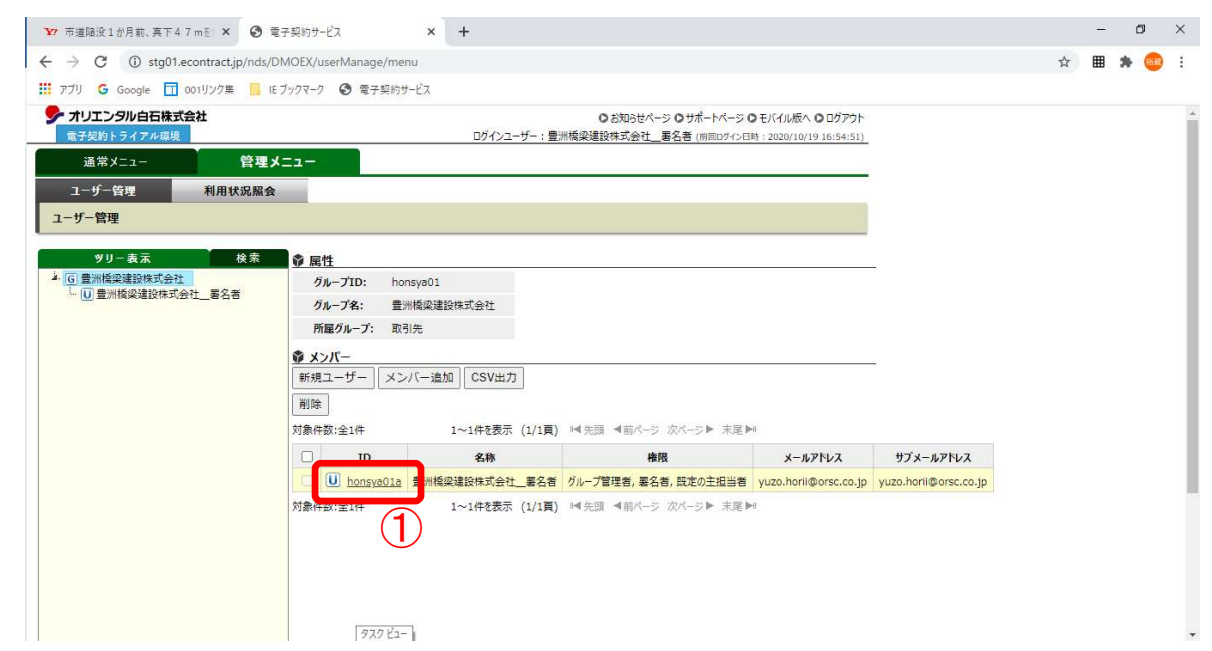

(2) 署名者の属性、証明書、印影、署名/電子捺印操作代行ユーザーが表示されます。

電子証明書は、JCAN 証明書発行申請の手続き後、自動で署名者であるユーザーに登録されます。 証明書の登録作業はありません。

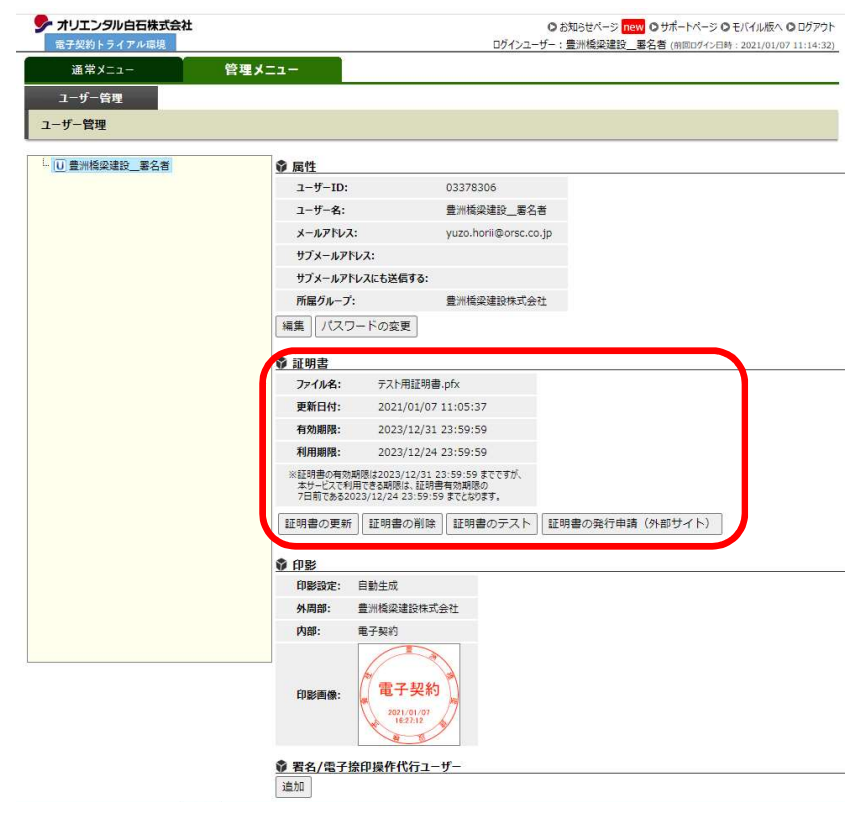

## 3.3 印影の確認

(1) 印影は、固定で変更できません。画像はテスト環境ですが、本運用では印影の日時も表示されません。

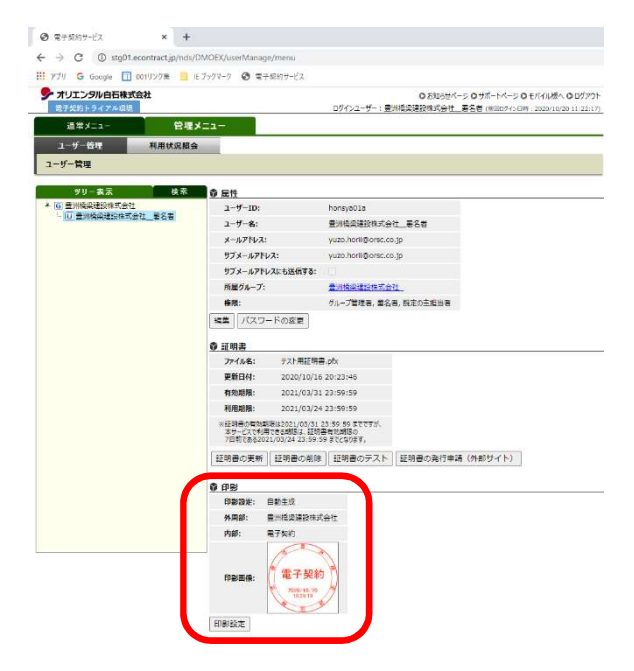

# 3.4 署名/電子捺印操作代行ユーザーの設定

(1) 署名操作代行ユーザーを追加することができます。追加をクリックします。

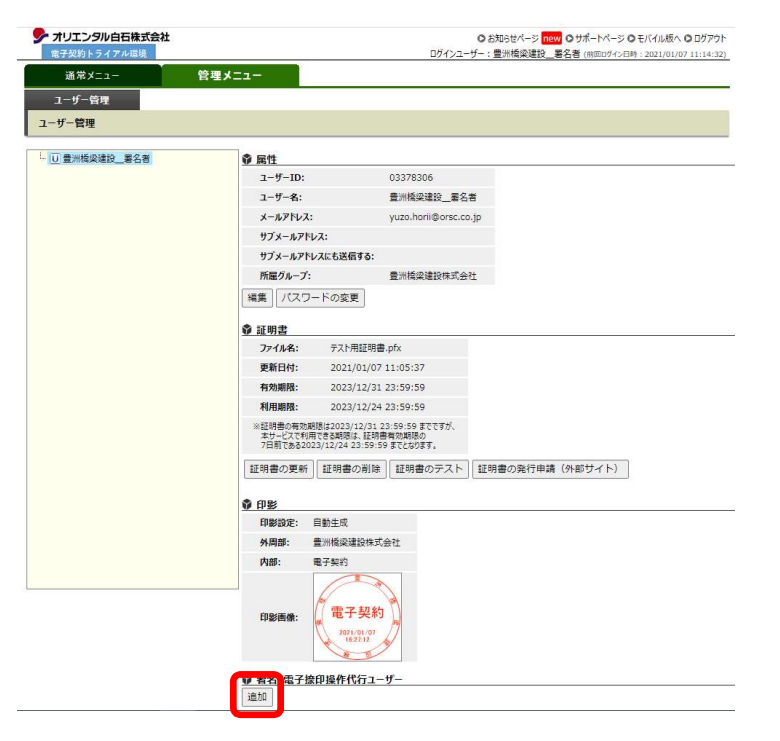

1. 【電子契約サービス】操作マニュアル(手続き編)20210107 版.docx

(2) 署名操作代行ユーザー追加ウインドウが開きます。

| 宮野 英則 > [署名操作代行ユ−ザー追加] |    | ×     |
|------------------------|----|-------|
| ユーザーID ユーザー名           |    |       |
| 検索                     |    |       |
|                        | 追加 | キャンセル |

(3)検索ボタンを押します。

| 宮野 英則 > [署名操作代行ユーザー追加] |         |    | ×     |
|------------------------|---------|----|-------|
| ユーザーID<br>検索           | 〕 ユーザー名 |    |       |
|                        |         | 追加 | キャンセル |

(3) 署名操作代行ユーザー追加ウインドウが開きます。

追加したいユーザーにチェック①を入れて追加ボタン②を押します。 署名操作代行者はあらかじめユーザー登録されている者から選択します。

| 宮野 英則 > [署名操作代行ユーザー追加] |                                  |          |                 |                            |      |  |  |  |
|------------------------|----------------------------------|----------|-----------------|----------------------------|------|--|--|--|
|                        | ユーザーID                           |          |                 | ユーザー名                      |      |  |  |  |
|                        | 検索                               |          |                 |                            |      |  |  |  |
|                        | <ul> <li>ユーザーID ユーザー名</li> </ul> |          | ユーザー名           | メールアドレス                    |      |  |  |  |
|                        |                                  | 01_admin | 【TEST】01グループ管理者 | hidenori.miyano@orsc.co.jp |      |  |  |  |
| l                      |                                  | 033783   | 堀井 裕蔵           | yuzo.horii@orsc.co.jp      |      |  |  |  |
|                        | 1                                |          |                 | ② 追加 キ                     | ヤンセル |  |  |  |